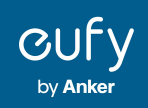

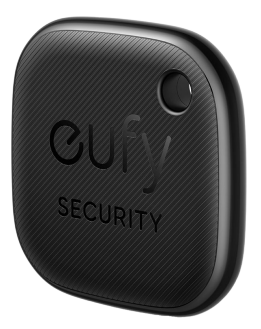

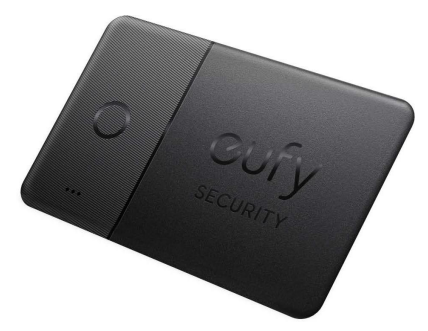

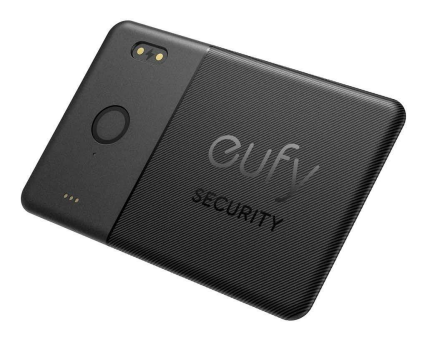

SmartTrack Link

SmartTrack Card

SmartTrack Card E30

# **Eufy Security SmartTrack シリーズ** アプリ操作ガイド

- **01** <u>Eufyアプリのインストール</u>
- 02 アカウント登録
- **03** | <u>デバイスの追加</u>
- 04 <u>各機能について</u>

- **05** Apple「探す」アプリとの連携(iOS <u>端末のみ)</u>
- 06 Android「検索ハブ」アプリとの連携 (Android 端末のみ)
- 07 よくある質問

## **01** | Eufyアプリのインストール

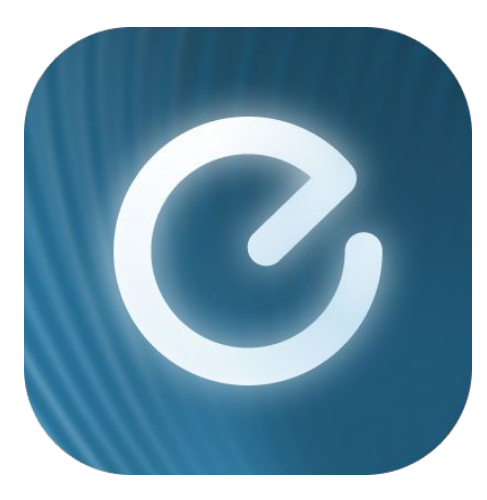

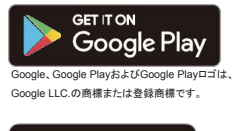

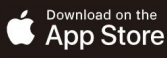

AppleおよびAppleのロゴは米国および 他の国々で登録されたApple Inc.の商標です。

App Store (iOS機器) またはGoogle Play (Android機器) からEufyアプリをインストールしてください。 他のAnkerアプリのアカウントをお持ちでない方は、アカウントをご作成の上、ログインしてください。

## 02 アカウント登録

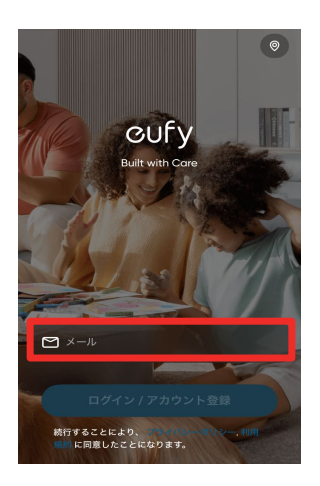

| Eufyアプリを開き、メールアド  |
|-------------------|
| レスを入力し、「ログイン / アカ |
| ウント登録」をタップします。    |

※ 既にアカウントをお持ちの方も同様に 「ログイン / アカウント登録」をタップしてく ださい

| く 地域を選択                                                 |                          | <     |                       | ħ                         | 也域を選                       | 沢                                                 |           |
|---------------------------------------------------------|--------------------------|-------|-----------------------|---------------------------|----------------------------|---------------------------------------------------|-----------|
| eufyは、お客様がお住まいの国の<br>に従って、お客様の情報を保存・<br>ずお住まいの地域を選択してくだ | データ保護法<br>管理します。必<br>さい。 | e<br> | oufyは<br>こ従っ"<br>『お住? | 、お客様が<br>て、お客様の<br>まいの地域: | お住まいの[<br>の情報を保存<br>を選択してく | ■のデータ保<br><sup>↓</sup> ・管理しま <sup>−</sup><br>ださい。 | 護法<br>す。必 |
| Q 検索する                                                  | $\odot$                  | 0     | <u>ا</u> ۲            | 本                         |                            |                                                   | 0         |
| アフガニスタン                                                 | +93                      |       | 日本                    |                           |                            |                                                   | +81       |
| アルバニア                                                   | +355                     |       |                       |                           |                            |                                                   |           |
| アルジェリア                                                  | +213                     |       |                       |                           |                            |                                                   |           |
| 米領サモア                                                   | +1684                    |       | _                     |                           |                            |                                                   |           |
| アンドラ                                                    | +376                     |       | >                     | க                         | か                          | đ                                                 | $\sim$    |
|                                                         |                          | ્     | >                     | た                         | な                          | は                                                 | 空白        |
| アンゴラ                                                    | +244                     | AE    | вс                    | ŧ                         | や                          | 6                                                 |           |
| アンギラ                                                    | +1264                    |       | Ŷ                     | <u>^</u> ^                | わ                          | 、。?!                                              | 検索        |

地域を「日本」と入力し、選択します。

右上の地域が「日本」と表示されて いるのを確認してから「ログイン /ア カウント登録」をタップします。

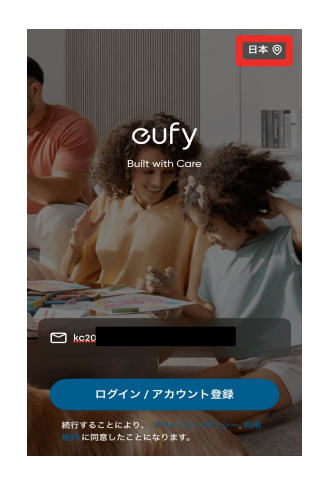

## 02 アカウント登録

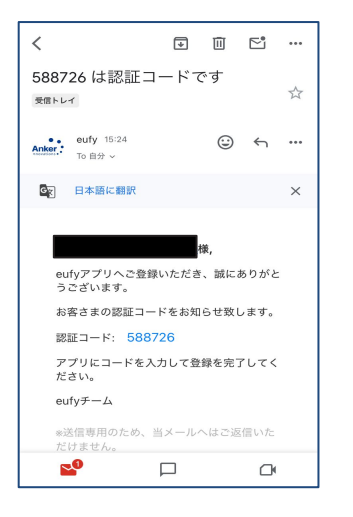

Þ

認証メールが届いたら、メール本 文に記載されている認証コード (数字6桁)を確認 / コピーしま す。

| <                          |                                 |                                   |
|----------------------------|---------------------------------|-----------------------------------|
|                            | (******                         | フに送信され                            |
| ました。コート<br>い。              | をコピーして、入力                       | うしてくださ                            |
|                            |                                 |                                   |
| 認証コードは58秒1                 | で再送信できます                        |                                   |
|                            |                                 |                                   |
|                            |                                 |                                   |
|                            | 完了                              |                                   |
| 1                          | 完了<br>2<br>АВС                  | 3<br>DEF                          |
| 1<br>4<br>ані              | 完了<br>2<br>3кс<br>5кц           | 3<br>Def<br>6<br>Mno              |
| 1<br>4<br>0ні<br>7<br>рокя | 完了<br>2<br>5<br>JKL<br>8<br>TUV | З<br>рег<br>6<br>мно<br>9<br>wxyz |

コードを入力したら「完了」をタッ プします。

| <                                                                           |                                                  |             |
|-----------------------------------------------------------------------------|--------------------------------------------------|-------------|
| アカウン                                                                        | トを作成                                             |             |
|                                                                             |                                                  |             |
| A バスワ-                                                                      | - ٢                                              | 7           |
| <ul> <li>パスワード</li> <li>つ以上の夏</li> <li>大文字、小<br/>!@#\$^&amp;*()_</li> </ul> | は8~20文字にする必要<br>数字<br>文字、特殊文字<br>_==+[D{]/?.>';: | があります。      |
|                                                                             |                                                  |             |
|                                                                             |                                                  |             |
| ○ =1-X                                                                      | と製品のアップデートを                                      | 受け取る        |
| <br>続行することに<br>同意したことに                                                      | こより、 <b>プライバシーボ</b><br>こなります。                    | リシー. 利用規約 に |
|                                                                             | 755180                                           |             |

パスワードを作成し、「アカウント 登録」をタップしすると登録が完 了し、自動でログインします。

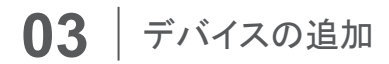

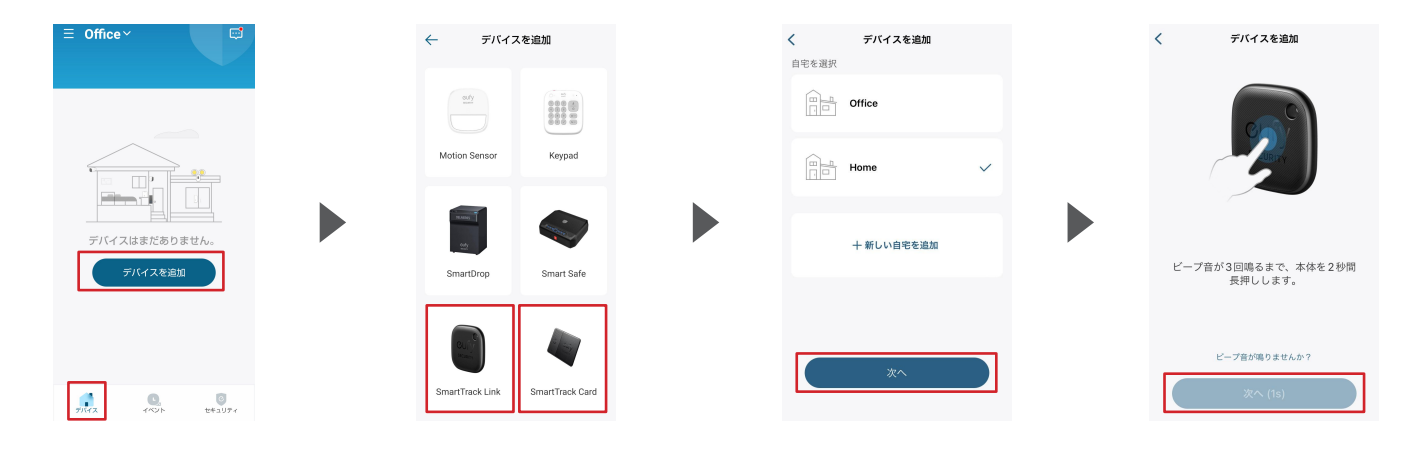

「デバイス」タブを開き、 SmartTrack LinkまたはCardをタッ 追加する設置場所を選び、 本体を2秒間長押しし、音が鳴ったら [デバイスを追加]をタップします。 プします。 [次へ]をタップします。 [次へ]を選択します。

## 03 デバイスの追加

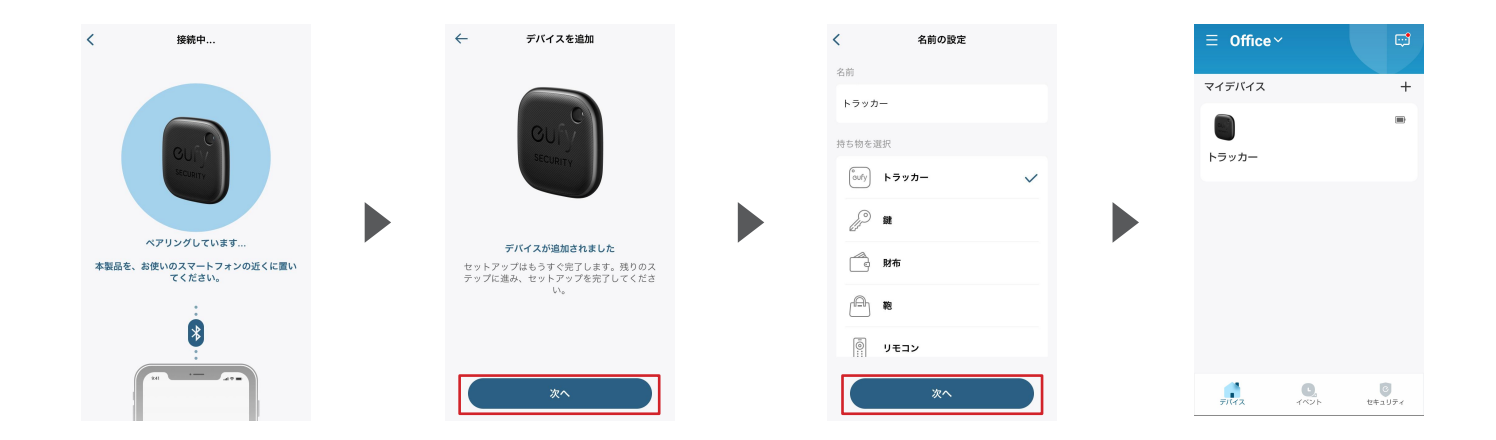

Bluetoothペアリングします。

デバイスが追加されたら、 [次へ]をタップします。

製品をつけるアイテムを選んで [次 へ]をタップします。

デバイスに任意の名前をつけ、本「デバイス」タブの「マイデバイス」に追加 されます。

## 04 各機能について

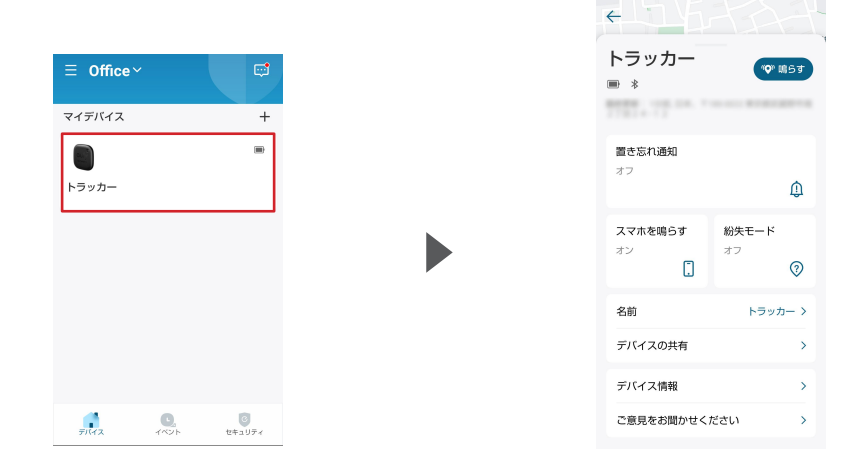

「デバイス」タブから、SmartTrack LinkまたはCardをタップします。 スマートフォンや持ち物の捜索、デバ イスの名前変更などを行えます。各機能 の詳細は、次のページ以降を

ご参照ください。 ※「置き忘れ通知」機能はAndroid端末のみ対応

#### **04** 各機能について 4-1. 持ち物を探す

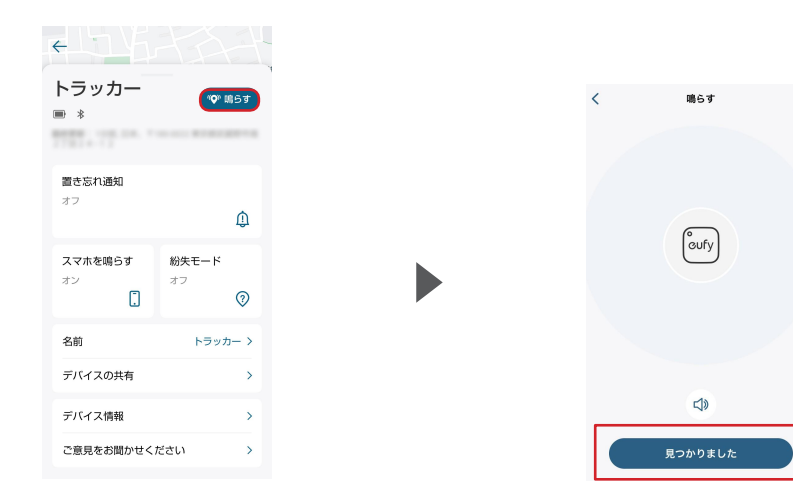

[鳴らす] をタップすると、 SmartTrackから音が鳴り、 所在を知らせます。 [見つかりました]をタップすると、音が 停止します。

### 04 各機能について 4-2. 置き忘れ通知(Android 端末のみ)

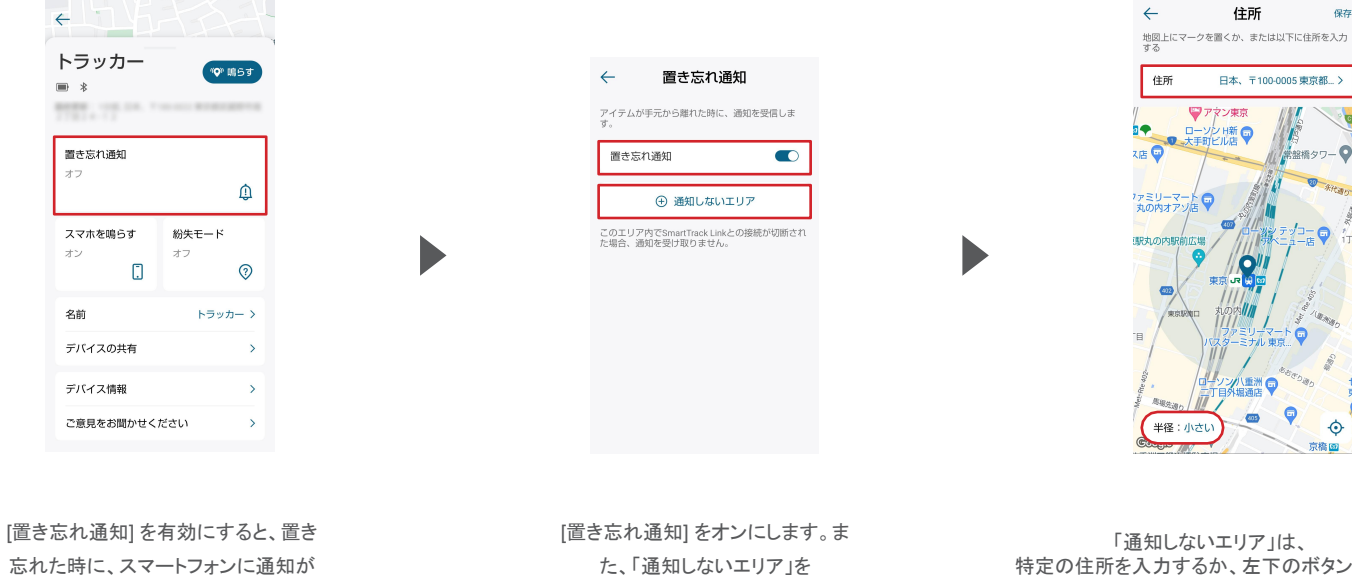

きます。

指定することもできます。

特定の住所を入力するか、左下のボタンから地 図上でエリアを指定できます。

保存

常盤橋タワー

古趣画

#### 04 各機能について 4-3. スマホを鳴らす

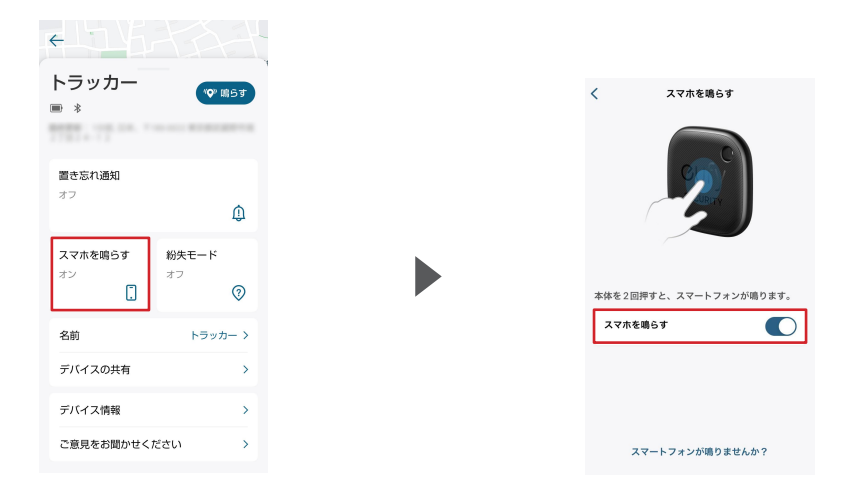

[スマホを鳴らす] をタップして スマー トフォンから音を鳴らして所在を特定 することができます。 「スマホを鳴らす」を有効にし、本体を2回 押すと、 スマートフォンから音楽が流れて所在を知らせま す。スマートフォンを操作すると、 音楽は停止します。

#### 04 │ 各機能について 4-4. 紛失モード

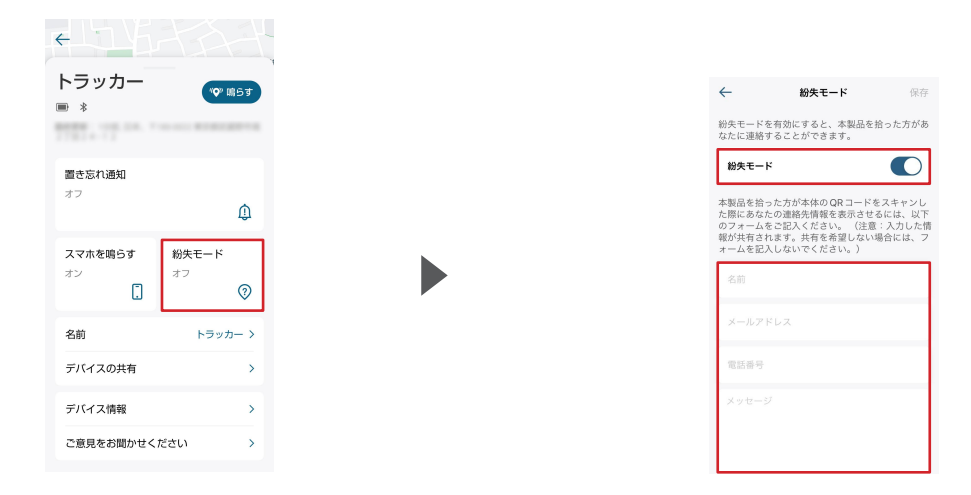

[紛失モード]を有効にすると、紛失したSmartTrackが拾われた際、拾得者に対して連絡先を知らせることができます。

[紛失モード]を有効にし、必要な情報を入力します。この情報は、拾得者が本体のQRコードをスキャンした時に、画面に表示されます。

情報を表示させたくない場合には、フォームを入力しないでください。 ※個人情報の共有には十分にお気をつけください。

#### 04 各機能について 4-5. デバイスの名前

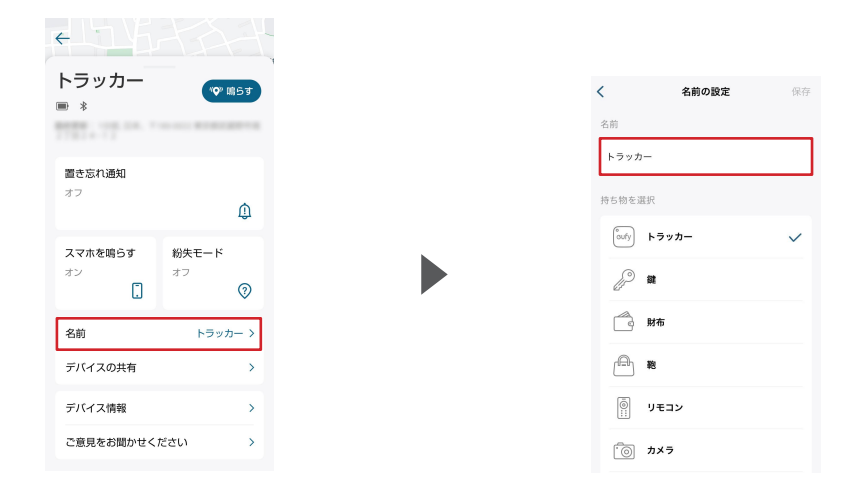

デバイスの名前を変更するには、 [名前]をタップしてください。

お好きな名前を入力し、[保存]を選択します。

#### 各機能について 4-6. デバイスの共有

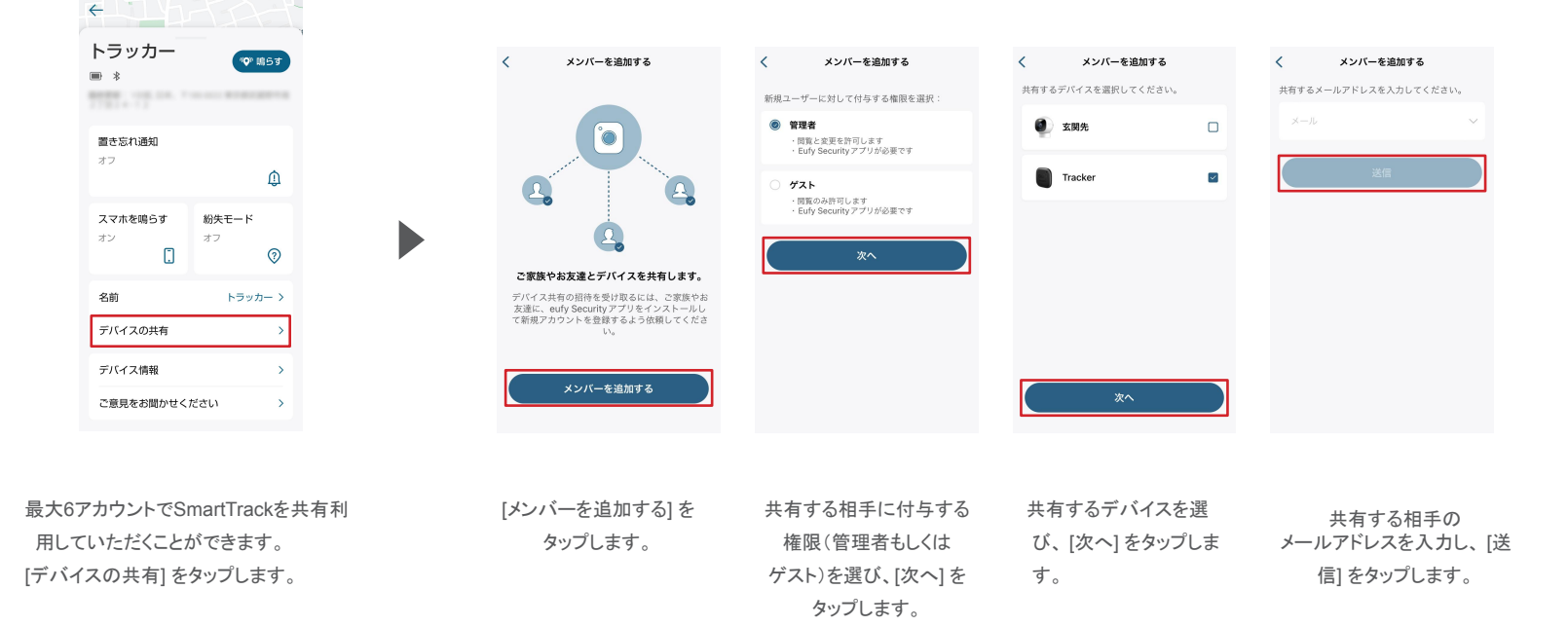

#### **05** Apple「探す」アプリとの連携(iOS 端末のみ) ※iPhone用SmartTrackをご使用の方のみ。Android用は<u>P.16</u>をご確認ください。

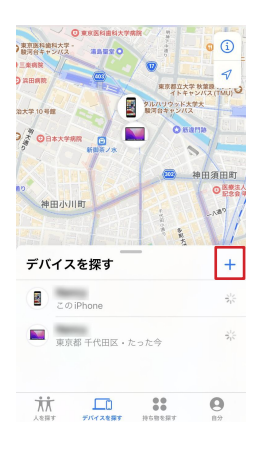

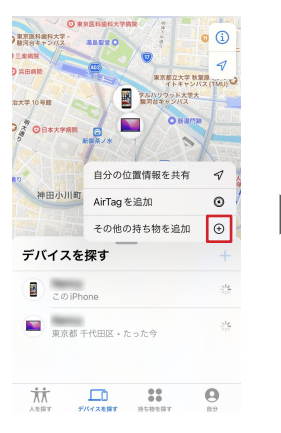

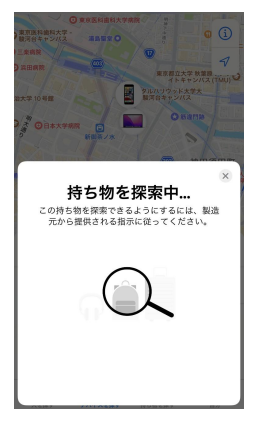

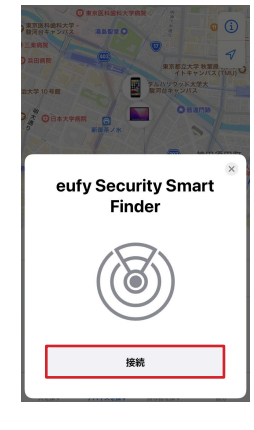

「デバイスを探す」タブから、 「+」をタップします。 「その他の持ち物を追加」の 「+」をタップします。 「持ち物を探索中…」の表 示が出たら、本体を2秒 間長押しします。 デバイスが検出されたら、 [接続]をタップします。

# **05** Apple「探す」アプリとの連携(iOS 端末のみ)

※iPhone用SmartTrackをご使用の方のみ。Android用はP.16をご確認ください。

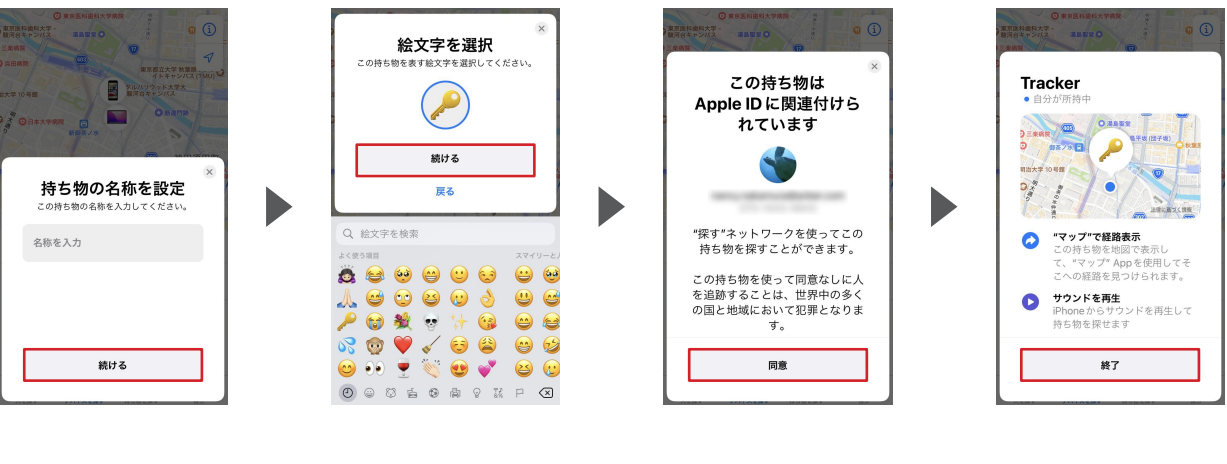

任意の名前を入力し、 [続ける] を選択します。 任意の絵文字を選択し、 [続ける]を選択します。 本製品がApple IDに関連付けられることに「同意」します。

[終了]を選択します。

#### **06** Android「検索ハブ」アプリとの連携(Android 端末のみ) ※ご使用機種により旧名称の「デバイスを探す」と表示される場合がございます。 ※Android用SmartTrackをご使用の方のみ。iPhone用は<u>P.14</u>をご確認ください。

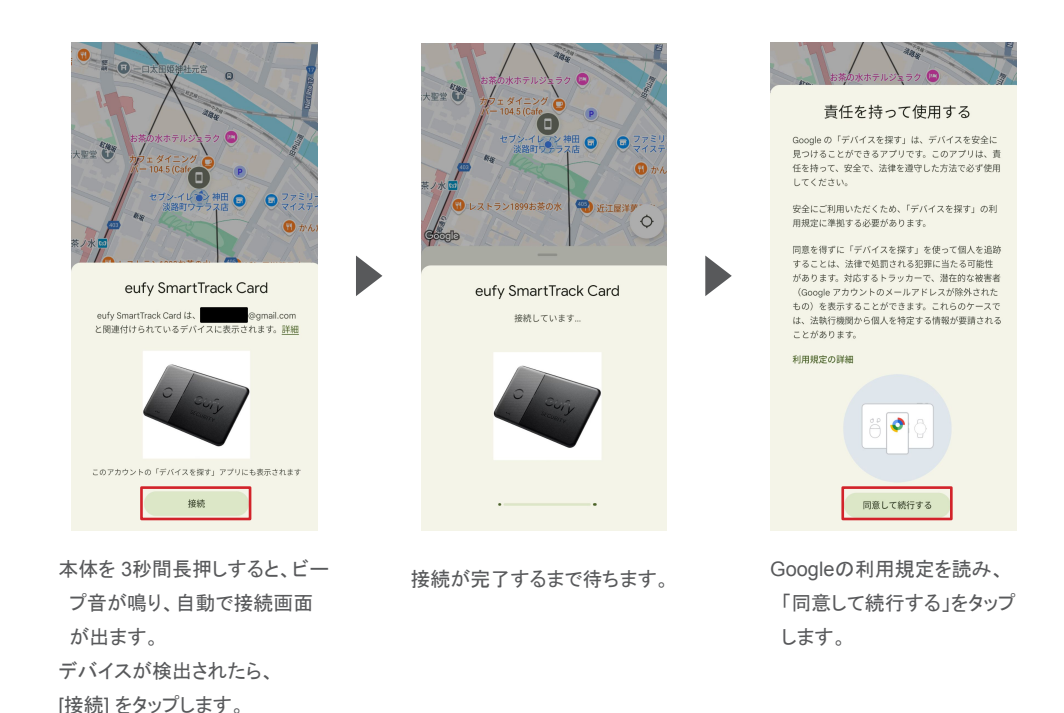

#### **06** Android「検索ハブ」アプリとの連携(Android 端末のみ) ※ご使用機種により旧名称の「デバイスを探す」と表示される場合がございます。 ※Android用SmartTrackをご使用の方のみ。iPhone用は<u>P.14</u>をご確認ください。

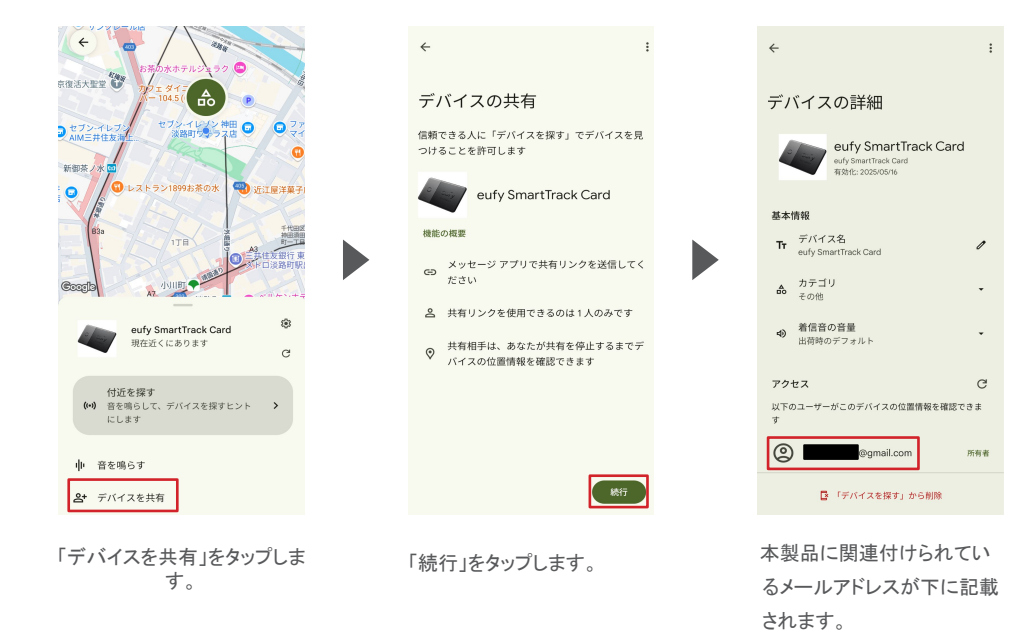

## 07 よくある質問

お困りの際は、当社サポートサイトの
<u>
はくある質問</u>」をご確認ください。

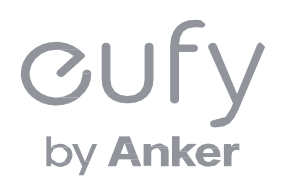